# スマホ・タブレットでZoomに参加する方法

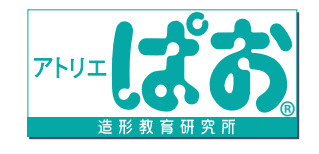

No.1

■ZOOM にはスマホ(アプリ)かパソコンから参加できます。パソコンから参加の方は裏面へ。

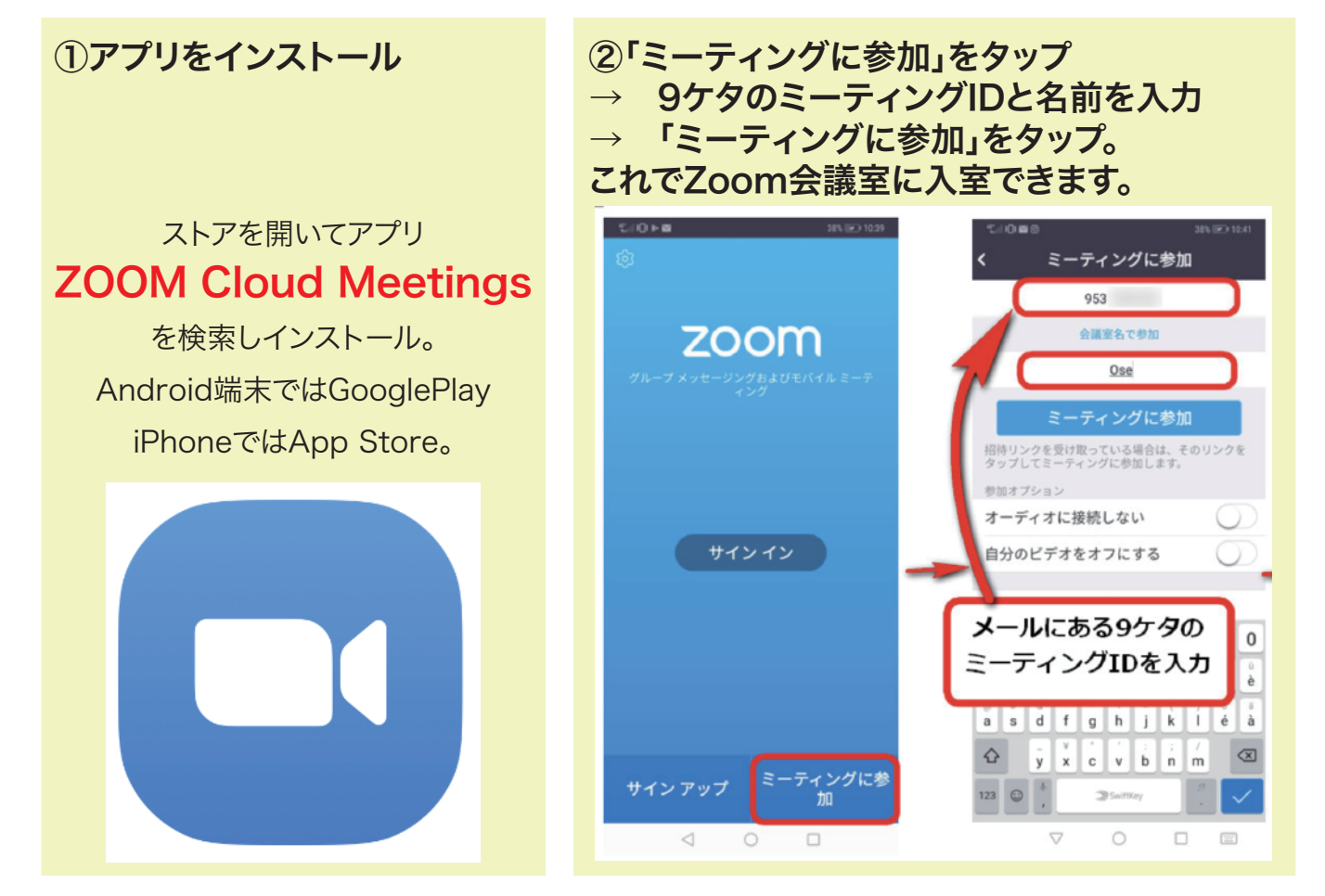

#### ③初めてZoom会議に参加する際には、 下の画像のように、カメラとマイクへのアクセスの確認メッセージが出ますので、 「許可」をタップしてください。

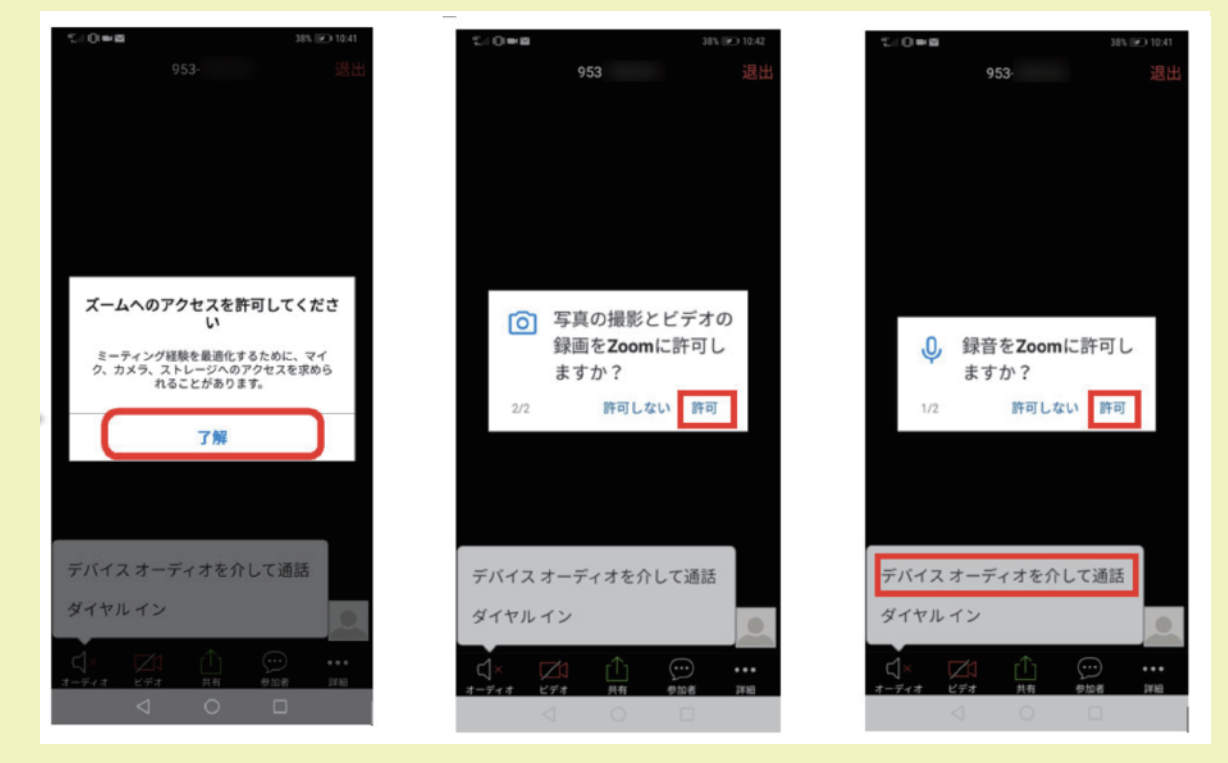

なお、オンラインレッスンの配信は会員様限定です。 お友達や非会員への共有は著作権および知的財産権の侵害に値するため、お控えいただきますようお願い申し上げます。

## PCでZoomに参加する方法

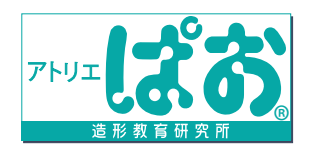

■ZOOM にはスマホ(アプリ)かパソコンから参加できます。スマホ(アプリ)から参加の方は裏面へ。 No.2

### ①URLにアクセス

②9桁のIDを入力

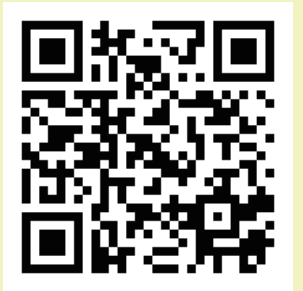

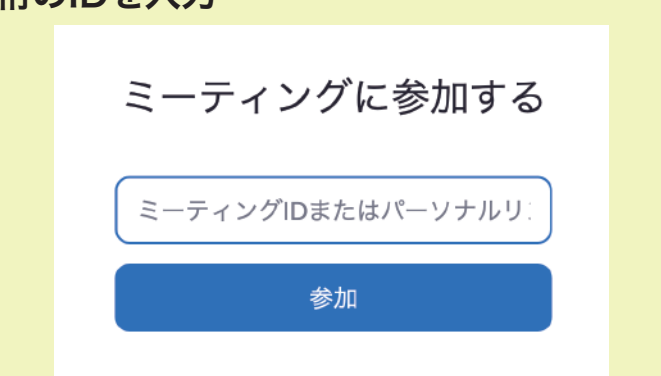

https://zoom.us/join

#### ③自動でダウンロードが始まらない場合には 「ダウンロード」をクリック。

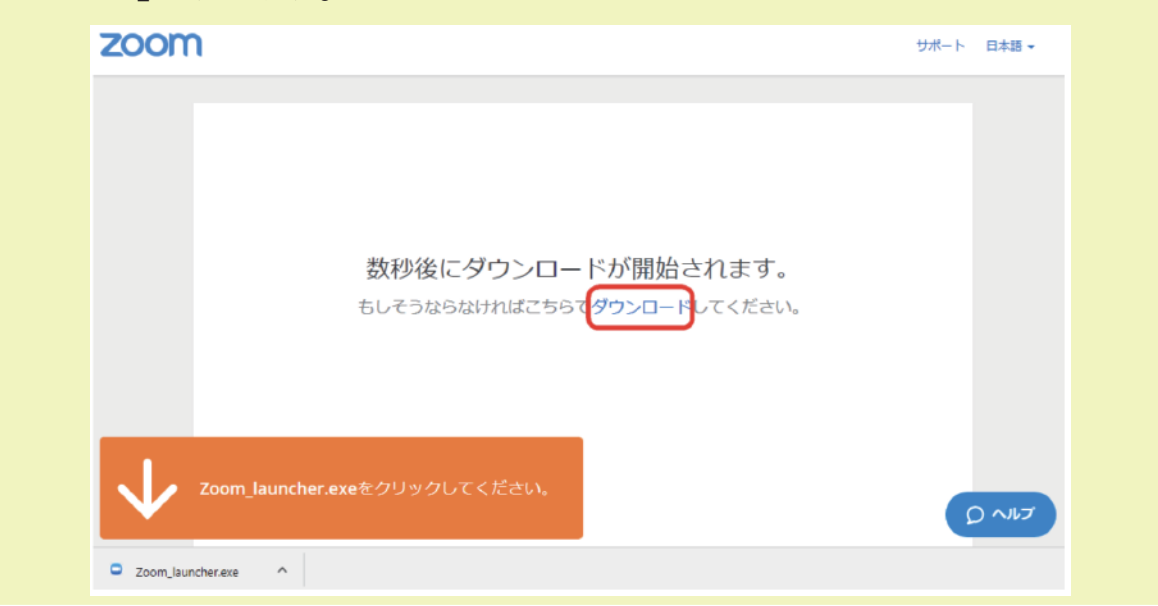

## ④「コンピューターでオーディオに参加」を選択

|            | 音声をつなぐ                     |                     |       |
|------------|----------------------------|---------------------|-------|
|            | コンピューターのオーディオ              |                     |       |
|            |                            |                     |       |
|            | コンピューターオーディオに参加する          | 他の人の意見を聞くには、        |       |
|            |                            | 【音声に参加する】ホタンをクリックして | <723W |
|            |                            |                     |       |
|            |                            |                     |       |
|            |                            |                     |       |
| □ ミーティングへの | の参加時に、自動的にコンピューターでオーディオに参加 |                     |       |
|            |                            |                     |       |

なお、オンラインレッスンの配信は会員様限定です。

お友達や非会員への共有は著作権および知的財産権の侵害に値するため、お控えいただきますようお願い申し上げます。

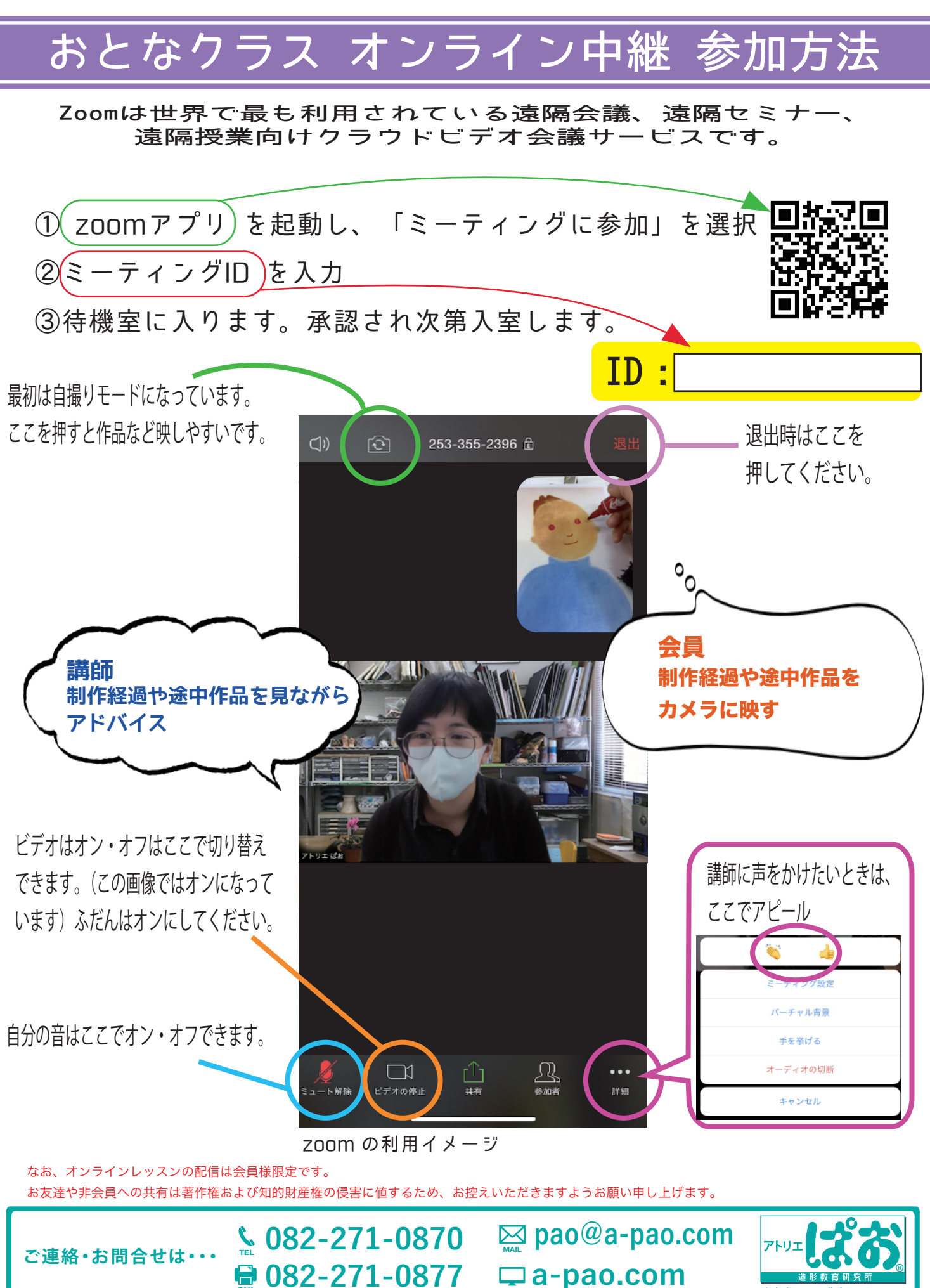